## Fiche technique Mesure de l'albédo / LoggerPro

A l'aide du luxmètre on mesure l'intensité lumineuse réfléchie en fonction des matériaux.

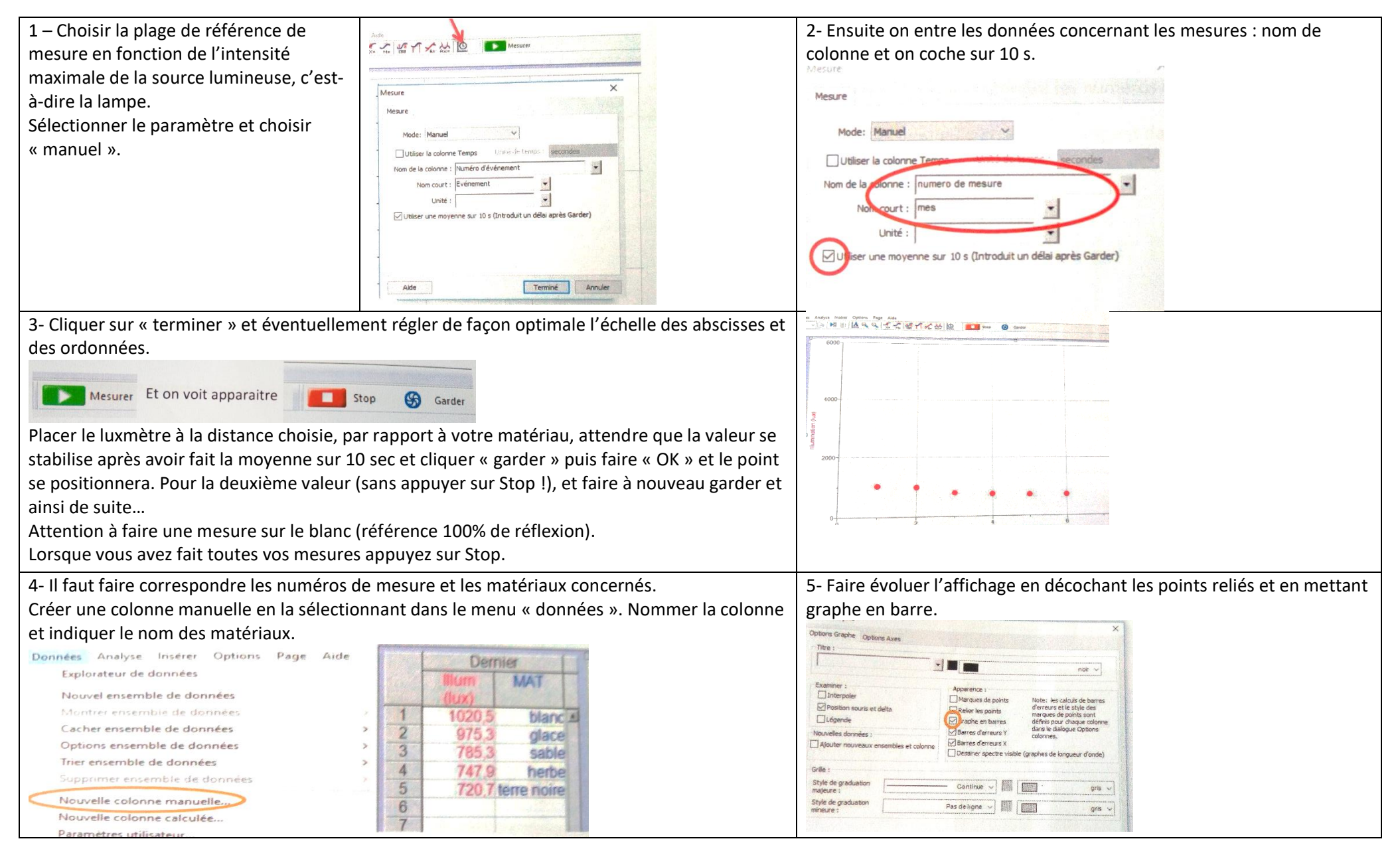

6- Il faut ensuite réaliser le calcul de l'albédo.

Créer une colonne calculée (menu données).

Rentrer le nom de la colonne et l'expression mathématique du calcul (réfléchi / valeur du blanc).

| ennition de colonne Options |                                    |               |
|-----------------------------|------------------------------------|---------------|
| Etiquettes et unités :      |                                    |               |
| Nom : albedo                |                                    | -             |
| Nom court : Alb             | ▼ Unité : ▼                        |               |
| Destination :               |                                    |               |
| Ensemble de données :       | Ajouter aux ensembles de donné     | es similaires |
|                             |                                    |               |
| pression:                   |                                    |               |
| lumination"/1020,5          |                                    |               |
|                             |                                    |               |
| Afficher en temps réel      | Fonctions > Variables (Colonnes) > | Paramètres >  |
|                             |                                    |               |
|                             |                                    |               |
| ſ                           | Aide                               |               |

7- Placer la colonne créer sur le graphique et éliminer l'affichage du graphe précédent.

Adapter ensuite l'abscisse du graphe pour faire apparaître le nom des matériaux en faisant éventuellement pivoter l'étiquette.

| tions Graphe                    |                                        |
|---------------------------------|----------------------------------------|
| Options Graphe Options Axes     |                                        |
| Axe Y :                         | Axe Y droit :                          |
| Etiquette :                     | Etiquette:                             |
| Colonnes Axe Y :                | Colonnes Axe Y droit :                 |
| Echelle : Echelle Auto plus gra | nd V Echelle : Echelle Auto plus grand |
| Logarithmique Haut : 1,4        | 20 Loganithmique Haut : 100            |
| Bas : 1,0                       | 00 Bas ( 0                             |
| Axe X :                         |                                        |
| Colonne : MATERIAU              | Echelle : Echelle Auto plus grand 🗸    |
| Rotation des étiquettes de lon  | Gauche : Droite :                      |
| oraduation                      | Degres 1 6                             |

Adapter ensuite l'abscisse du graphe pour faire apparaître le nom des matériaux en faisant éventuellement pivoter l'étiquette.